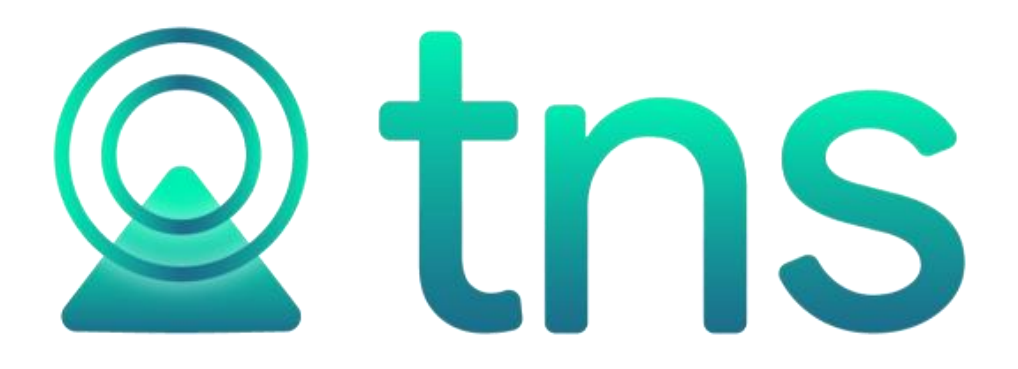

## FICHA TECNICA COMERCIALIZADORA INTERNACIONAL

SEGÚN RESOLUCIÓN 000046 DEL 26 DE JULIO DE 2019

Centro Comercial Bolívar Local B-16 y B -23 Tel. :(7) 5748710 Cúcuta - Colombia www.tns.co Según Resolución 000046 de 2019 en el Capítulo 4 Artículo 88 Numeral 6, cita como requisito: Anexar manuales, instructivos, imágenes de pantallas, o documentos que describan el funcionamiento del sistema informático, con módulos especializados en el control de inventarios, que le permita efectuar a la sociedad y a la Unidad Administrativa Especial Dirección de Impuestos y Aduanas Nacionales (DIAN) las verificaciones y controles sobre los productos y/o materias primas comprados y exportados, bajo los beneficios de las Sociedades de Comercialización Internacional.

Para iniciar el proceso bajo los parámetros de Comercializadora Internacional en Portal TNS, se realiza con la configuración en la sucursal, para ello se ingresa a parametrizar los datos de quien firma el Certificado al Proveedor, seleccionando la opción tipo empresa comercializadora internacional, posteriormente se diligencian los campos para la generación de los CP's que contiene la cédula ciudadanía y firma del representante legal en el tercero empresa, código y fecha de asignación de C.I. que lo proporciona la entidad competente, el factor de exención del IVA y retención que le corresponda.

| 🙎 Portal TNS |                    |                                               |                                  |                             |            |               |          | - é   | × |
|--------------|--------------------|-----------------------------------------------|----------------------------------|-----------------------------|------------|---------------|----------|-------|---|
| DEMO TNS 1   | •                  |                                               |                                  |                             | $\bigcirc$ | $\overline{}$ | <u>(</u> | i     | Ŀ |
| AÑOS/        | SUCURSALES I BLOQI | JEO PERIODOS I USUARIOS I ROLES I PAGO EN LIP | NEA I SESIONES                   |                             |            |               |          |       |   |
| G            | Empresa            |                                               |                                  |                             |            |               |          |       |   |
|              | Código             | 00                                            | Nit <                            | 800182856-1 / TNS SAS       |            |               | ٩        |       |   |
|              | Descripción        | DEMO TNS 1                                    | Dirección                        | CALLE 5 26-50 CENTRO        |            |               |          |       |   |
|              | Teléfono           | 59510287                                      | Ciudad                           | 54001 - CUCUTA              |            |               | ٩        |       |   |
|              |                    | <                                             | Tipo empresa                     | COMERCIALIZADORA INTERNAC   | IONAL      | >             | •        |       |   |
|              | Facturación ele    | ctrónica                                      | Empresa no responsab             | le de IVA                   |            |               |          |       |   |
|              | Proveedor          | TNS SAS VP - PRODUCCION ~                     | Datos para generación            | de CP                       |            |               |          |       |   |
|              | Token empresa      | b8338bb4eb02c758f60d081aeeed16935c1b9d204353a | Códico CI asignado               | 0001                        |            |               |          |       |   |
|              | Correo empresa     | jkg                                           | Fecha asignación                 | 01/01/2021                  |            |               |          |       |   |
|              | TestSetID          | 1                                             | % exención iva                   | 19.00                       |            |               |          |       |   |
|              | Certificado        | ٩                                             | % exención Ret. Fte.             | 2.50                        |            |               |          |       |   |
|              |                    | NÓMINA: portal nomina PERIODO NÓMIN           | ,<br>1<br>A: 10- (1/1) ORDINARIO | AÑO: 2021 SUCURSAL: 00 - DE | MO TNS     | 1 USU         | Jario: A | ADMIN |   |
|              |                    | Guardar Cancelar Refresc                      | ar   Log Recalcular I            | Recal. Exis.                |            |               |          |       |   |
|              |                    |                                               |                                  |                             |            |               |          |       |   |

En el tercero empresa Tablas – Principales – Terceros – botón Datos Generales se configuran los datos del representante legal:

| Rep. Legal           | MARIBEL CARDENAS | Nit Rep.Legal              | 51256365             |   |
|----------------------|------------------|----------------------------|----------------------|---|
| Matricula Mercantil  | 000000           | Cuenta                     |                      |   |
| Establecimiento      |                  | Responsabilidades Fiscales | R-99-PN              | Q |
| Email Secundario     |                  | Código regional            |                      |   |
| Fipo de Sangre       | NO SELECCIONADO  | - Ruta de Archivo          |                      | E |
| Observaciones        |                  |                            |                      |   |
| Persona expuesta púb | licamente        |                            |                      |   |
| Tipo de Tercero      |                  |                            |                      |   |
| Cliente              | ✓ Fiador         | Mesa                       | Propietario inmueble |   |
| Proveedor            | Asociado         | Inquilino                  | Usuario Hospitalario |   |
| Empleado             | Entidad          | Vendedor                   | Profesional Salud    |   |
|                      | $\square$        |                            |                      |   |

Datas Canarala

Guardar Cancelar a. Clasificar los productos y/o materias primas adquiridas **bajo el beneficio** de Sociedades de Comercialización Internacional, señalando para cada una de ellos la fecha de compra, cantidad, valor en pesos, nombre e identificación del proveedor, el número y fecha de la factura y del Certificado al Proveedor.

| rtal TNS<br>IO TNS 1 ▾ → 🕑 | Inventario 🗸 🔶 Mov                        | imientos +   | → Coi     | mpras   |                              |              |                  |                    | -<br>\$\$     |
|----------------------------|-------------------------------------------|--------------|-----------|---------|------------------------------|--------------|------------------|--------------------|---------------|
| Compras                    |                                           |              |           |         |                              |              |                  |                    |               |
| Тіро                       | FC - FACTURA DE COM                       | MPRA (       | Fecha     |         | 26/01/2021                   |              | Asentado         | 28/07/2021         |               |
| Prefijo                    | 00 - SIN PREFIJOS                         | ٩            | Númer     | D       | 123                          | <            | Proveedor        | 1090511222,        | MARY DANIEL 9 |
| Vendedor                   | 00 / VARIOS                               | ٩            | Rte. Ica  |         |                              | 9            | N° Factura       | 123                |               |
| Forma de pago              | Credito                                   | Ţ            | Plazo d   | ías     |                              | 30           | Fecha vcto       | 27/02/2021         |               |
| Concepto                   |                                           |              |           |         |                              |              |                  |                    | ٩             |
| Centro de Costo            | 00 - GENERAL                              | Q,           | Área      |         | 00 - GENERAL                 | Q            | Para exportación |                    | $\checkmark$  |
| Detalle                    |                                           |              |           |         |                              |              |                  |                    |               |
| Total                      | 1                                         | 0,000,000.00 | Des y R   | et      |                              | .00          | Neto             |                    | 10,000,000.00 |
| Vr. Base                   | 1                                         | 0,000,000.00 | Forma     | Pago    |                              | .00          | Diferencia       |                    | .00           |
| Vr IVA                     |                                           | .00          |           |         |                              |              | Ajuste IVA       |                    | .00           |
| Artículos I De             | scuentos y Retenciones<br>ARTÍCULO        | BOD          | UND       | CANTID  | VR. NETO                     |              | VR. PARCIAL      |                    | IVA           |
| 1001 CAM                   | IISA DAMA                                 | 01           |           | 100     | 100,000.00                   | 5            | 10,000,00        | 0.00               | 0.00          |
|                            |                                           |              |           |         |                              |              |                  |                    |               |
| Generar cer                | Anterior Guardar Cance                    | edor         | ir Siguie | nte Ase | ntar Reversar Artículo Detal | 푸<br>lle POS | Importar FEL Imp | ⊖<br>ortar Asignar | CP            |
| Generar cer                | Anterior Guardar Cance<br>tificado provec | elar Imprim  | ir Siguie | nte Ase | ntar Reversar Artículo Detal | 푸<br>lle POS | Importar FEL Imp | ⊖<br>ortar Asignar |               |

En el artículo configuramos la mercancía o material cuando es para exportar, le damos la opción si es con BENEFICIO o NO, en Tablas – Principales – Artículos – botón Características - posteriormente nos habilita el botón de la partida sub. Arancelaria donde detallamos lo referente a este campo (Literal a y b de la norma)

| ) TNS 1 ▾ → 🛱 Tablas ▾ | ightarrow  ightarrow la Principales • | ightarrow Artículos         |            |                         |                    | - \$ (i)          |
|------------------------|---------------------------------------|-----------------------------|------------|-------------------------|--------------------|-------------------|
| Artículo               |                                       |                             |            |                         |                    |                   |
|                        | Código                                | 1001                        |            | Código de barras        |                    |                   |
|                        | Nombre                                | CAMISA DAMA                 |            | Fecha actualización     | 28/07/2021         |                   |
|                        | Grupo artículo                        | 04.01.01 - INVENTARIOS DAMA | ٩          | Tipo material           | Producto terminado | •                 |
|                        | IVA                                   | 19 - 19                     | ٩          | Marca                   | 00 - SIN MARCA     |                   |
| magen (600x600) Max 1  | Codigo Unidad                         | 94 - unidad                 | ٩          | Codigo Unidad mayor     | 94 - unidad        |                   |
|                        | Factor                                | 1.00                        |            | Grupo contable          | 02 - INVENTARIOS   |                   |
|                        | Línea                                 | 00 - SIN LINEA              | ٩          | Grupo contable          | 53102901 - Ropa at | lética para mujer |
|                        | Departamento                          | 00 - SIN DEPARTAMENTO       | ٩          | Tipo bion               | 55102501 - 1004 40 |                   |
|                        | Tipo serial                           | Ninguno                     | •          |                         |                    |                   |
|                        | Inactivo                              |                             | $\square$  | IVA mayor valor del cos | to                 |                   |
|                        |                                       |                             |            |                         |                    |                   |
|                        |                                       |                             |            |                         |                    |                   |
|                        |                                       |                             | )          |                         |                    | <b></b>           |
| Información            | Cara                                  | acteristicas Precio         | s y costos | Farm                    | acia               | Sub. Arancel      |
|                        |                                       |                             |            |                         |                    |                   |
|                        |                                       | rn (                        | 2          |                         |                    |                   |
|                        |                                       |                             | s)         |                         |                    |                   |

| Caracteristi     | icas        |                           |               |         |          |
|------------------|-------------|---------------------------|---------------|---------|----------|
| Referencia       |             | Ubicación                 |               |         |          |
| Modelo           |             | Peso (Gramos)             |               |         | 0.00     |
| Comisión Valor   | 0.00        | % comisión                |               |         | 0.00     |
| Imp. Consumo     | 0.00        | % Imp . Consumo           |               |         | 0.00     |
| Inc              | 0.00        | Indice de tolerancia      |               |         | م        |
| Redime Pun       | tos         | Material para exportar    | Con Beneficio |         | -        |
|                  |             | Solo impuestos INC        | Sin Beneficio |         |          |
|                  |             | INC asumido               | Con Beneficio |         |          |
|                  |             | Lote sin fecha de vencimi | iento         |         |          |
|                  |             |                           |               |         |          |
| Observaciones    |             |                           |               |         |          |
|                  |             |                           |               |         |          |
|                  |             |                           |               |         |          |
|                  |             |                           |               | Guardar | Cancelar |
|                  |             |                           |               |         |          |
| Sub. aranc       | celaria     |                           |               |         |          |
| Código           | 01.001.001  |                           |               |         |          |
| Descripción      | CAMISA DAMA |                           |               |         |          |
| Sub. Arancelaria | 01.001.001  |                           |               |         |          |
| Tipo mercancía   | Mercancía   |                           |               |         |          |
| Unidad física    | UND         |                           |               |         |          |
| Iva              |             |                           |               |         | 19.00    |
| ReteFuente       |             |                           |               |         | 2.50     |

b. Clasificar los productos y/o materias primas adquiridas Sin *el beneficio de* Sociedades de Comercialización Internacional, señalando para cada una de ellos la fecha de compra, cantidad, valor en pesos, nombre e identificación del proveedor, el número y fecha de la factura.

| tal TNS<br>D TNS 1 ▼ → 🔒 Tablas ▼ | •              | → Artícu              | los                  |           |                         | <br>↔                               | ء<br>آ_       |
|-----------------------------------|----------------|-----------------------|----------------------|-----------|-------------------------|-------------------------------------|---------------|
| Artículo                          |                |                       |                      |           |                         |                                     |               |
|                                   | Código         | 1001                  |                      |           | Código de barras        |                                     |               |
|                                   | Nombre         | CAMISA                | DAMA                 |           | Fecha actualización     | 28/07/2021                          | <b>ن</b><br>ا |
|                                   | Grupo artículo | 04.01.0               | 1 - INVENTARIOS DAMA | ٩         | Tipo material           | Producto terminado                  |               |
|                                   | IVA            | 19 - 19               |                      | ٩         | Marca                   | 00 - SIN MARCA                      | c             |
| Imagen (600x600) Max 1            | Codigo Unidad  | 94 - uni              | idad                 | ٩         | Codigo Unidad mayor     | 94 - unidad                         | q             |
|                                   | Factor         | 1.00                  |                      |           | Grupo contable          | 02 - INVENTARIOS                    | Q             |
|                                   | Línea          | 00 - SIN              | I LINEA              | ٩         | Gr. bien/servicio       | 53102901 - Ropa atlética para mujer | Q             |
|                                   | Departamento   | 00 - SIN DEPARTAMENTO |                      | Tipo bien |                         | q                                   |               |
|                                   | Tipo serial    | Ningun                | D                    | *         | IVA mayor valor del cos | sto                                 |               |
|                                   | Inactivo       |                       |                      |           | 5                       |                                     | _             |
|                                   |                |                       |                      |           |                         |                                     |               |
| ្រា                               |                |                       | ្រា                  |           |                         |                                     |               |
| Información                       | Caracteristic  | as                    | Precios y costo      | 05        | Farmacia                | Sub. Arancelaria                    | )             |

Al momento de asentar o grabar la factura se genera el CP dándole un clic en el botón Asignar CP que se observa y remite a un pantallazo donde se le asigna el número, la fecha de expedición y la fecha límite de exportación automática, de igual forma, existe el botón de reversar CP en caso de modificación, al diligenciarlo nos confirma el éxito del proceso y posteriormente la impresión respectiva del documento.

| 🗟 Porta | al TNS               |                       |                       |                 |                                | · ·                       | _                          |
|---------|----------------------|-----------------------|-----------------------|-----------------|--------------------------------|---------------------------|----------------------------|
| DEMO    | TNS 1 ▾ → 🕲 In       | ventario 🕶 🔶 Mov      | imientos <del>-</del> | → Compras       |                                |                           | ☆ ☑ ‡                      |
| G       | Compras              |                       |                       |                 |                                |                           |                            |
|         | Тіро                 | FC - FACTURA DE COM   | MPRA                  | Fecha           | 26/01/2021                     | Asentado                  | 28/07/2021                 |
|         | Prefijo              | 00 - SIN PREFIJOS     | ٩                     | Número          | 123                            | Proveedor                 | 1090511222 / MARY DANIEL 🤍 |
|         | Vendedor             | 00 / VARIOS           | ٩                     | Rte. Ica        |                                | ۹ N° Factura              | 123                        |
|         | Forma de pago        | Credito               | Ŧ                     | Plazo días      |                                | 30 Fecha vcto             | 27/02/2021                 |
|         | Concepto             |                       |                       | 1               |                                |                           | ٩                          |
|         | Centro de Costo      | 00 - GENERAL          | ٩                     | Área            | 00 - GENERAL                   | ۹ Para exportación        |                            |
|         | Detalle              |                       | 7                     |                 |                                |                           |                            |
|         | Total                | 1                     | 0,000,000.00          | Des y Ret       |                                | .00 Neto                  | 10,000,000.00              |
|         | Vr. Base             | 1                     | 0,000,000.00          | Forma Pago      |                                | .00 Diferencia            | .00                        |
|         | Vr IVA               |                       | .00                   |                 |                                | Ajuste IVA                | .00                        |
|         |                      |                       |                       | -               |                                |                           |                            |
|         |                      |                       |                       |                 |                                |                           |                            |
|         | Artículos I Desc     | cuentos y Retenciones |                       |                 |                                |                           |                            |
|         | CÓD. AR              | ARTÍCULO              | BOD                   | UND CANTID      | VR. NETO                       | VR. PARCIAL               | IVA                        |
|         | I001 CAMIS           | A DAMA                | 01                    | UND 10          | 0 100,000.00                   | 10,000,0                  | 0.00                       |
|         |                      |                       |                       |                 |                                |                           |                            |
|         |                      |                       |                       |                 |                                |                           |                            |
|         |                      | votorior Guardar Cap  | 9 G                   |                 | Asoptar Poversar Artículo Deta | 표 In POS Importar EEL Imp |                            |
| C       |                      | ficada provo          |                       | i siguiente   7 | Asental Reversal Articulo Deta |                           |                            |
| Ge      | enerar certi         |                       | 2001                  |                 |                                |                           |                            |
| Núi     | mero inicial         | 640251698             |                       |                 |                                |                           |                            |
| Fec     | ha expedición        | 26/01/2021            |                       |                 |                                |                           |                            |
| Fec     | ha límite exportació | 26/07/2021            |                       |                 |                                |                           |                            |

|  | Reversar | Imprimir | Generar | Cancelar |  |
|--|----------|----------|---------|----------|--|
|--|----------|----------|---------|----------|--|

Se genera de forma detallada el Certificado al Proveedor – CP con los datos pertinentes de ley.

| Social de comercialización internacional         20. Tipo documento 13       18. Número de Identificación       6. DV       11. Razón Social       VARIOS         Proveedor         24. Tipo documento 13       25. Número de Identificación       26. DV       27. Primer apellido       28. Segundo apellido       29. Primer nombre         ARENAS         ARENAS       ARENAS       MARY                                                                                                    | 30. Otros nombres                       |
|----------------------------------------------------------------------------------------------------|-----------------------------------------|
| Social de comercialización internacional         20. Tipo documento 13       18. Número de Identificación       6. DV       11. Razón Social         00       VARIOS       VARIOS         Proveedor         24. Tipo documento 13       25. Número de Identificación       26. DV       27. Primer apellido       28. Segundo apellido       29. Primernombre         13       1090511222       ARENAS       ARENAS       MARY         31. Razón Social       VARIOS       VARIOS       VARIOS                                        | 30. Otros nombres                       |
| Sociedad de comercialización internacional         20. Tipo<br>documento       18. Número de Identificación       6. DV       11. Razón Social         13       00       VARIOS         Proveedor         24. Tipo<br>documento       25. Número de Identificación       26. DV       27. Primer apellido       28. Segundo apellido       29. Primernombre         13       1090511222       ARENAS       ARENAS       MARY         31. Razón Social       Image: Social       Image: Social       Image: Social       Image: Social | 30. Otros nombres                       |
| 20. Tipo do cumento       18. Número de Identificación       6. DV       11. Razón Social         13       00       VARIOS         Proveedor         24. Tipo do cumento       25. Número de Identificación       26. DV       27. Primer apellido       28. Segundo apellido       29. Primer nombre         13       1090511222       ARENAS       ARENAS       MARY                                                                                                    | 30. Otros nombres                       |
| 13     00     VARIOS       Proveedor       24. Tipo<br>documento<br>13     25. Número de Identificación<br>1090511222     26. DV     27. Primer apellido     28. Segundo apellido     29. Primer nombre<br>MARY       31. Razón Social     48. ENAS     ARENAS     MARY                                                                                                    | 30. Otros nombres                       |
| Proveedor       24. Tipo<br>documento<br>13     25. Número de Identificación     26. DV     27. Primer apellido     28. Segundo apellido     29. Primer nombre       13     1090511222     ARENAS     ARENAS     MARY       31. Razón Social     State     State     State     State                                                                                                    | 30. Otros nombres                       |
| 24. Tipo<br>documento     25. Número de Identificación     26. DV     27. Primer apellido     28. Segundo apellido     29. Primer nombre       13     1090511222     ARENAS     ARENAS     MARY       31. Razón Social     Social     Social     Social     Social                                                                                                    | 30. Otros nombres                       |
| 13     1090511222     ARENAS     MARY       31. Razón Social                                                                                                    |                                         |
| 31. Razón Social                                                                                                    | DANIELA                                 |
|                                                                                                    |                                         |
| Datos del certificado al proveedor                                                                                                    |                                         |
| 32. No. Formulario anterior 33. Fecha formulario anterior                                                                                                    |                                         |
|                                                                                                    |                                         |
| Información consolidada de mercancías                                                                                                    |                                         |
| 34. Cantidad de Facturas 35. Valor total consolidado \$ 36. Valor total exención IVA \$                                                                                                    |                                         |
| 1 10,000,000.00 1,900,000.00                                                                                                    |                                         |
| 37. Efectos del Certificado al Proveedor 38. Fecha li                                                                                                    | mite exportación mercandas<br>2021/07/2 |
| 39. No. de Ítem                                                                                                    | 2021/07/2                               |
| 1                                                                                                    |                                         |
|                                                                                                    |                                         |
|                                                                                                    |                                         |

|                                                       |                                                                  | .Año 2021 2. Concepto 01 |                                                     |                                  |                                |         |                          | 64                                  | 0251698   | 31                           |             |
|-------------------------------------------------------|------------------------------------------------------------------|--------------------------|-----------------------------------------------------|----------------------------------|--------------------------------|---------|--------------------------|-------------------------------------|-----------|------------------------------|-------------|
|                                                       |                                                                  |                          | Soc                                                 | iedad de c                       | omercializaci                  | ón inte | rnacional                |                                     |           |                              |             |
| 4                                                     | 0. No. Factura 41.<br>00-123                                     | . Fecha fac<br>2021/     | ctura 42.No.Resol.<br>01/26                         | facturación                      | 43. Fecha Reso                 | lución  | 44. Tipo pro<br>Producto | ducto o servido<br>                 | Cód.<br>1 | 45. Subpartida<br>01.001.001 | arancelaria |
| 46. Descripción de las mercandas o SIP<br>CAMISA DAMA |                                                                  |                          |                                                     | 1                                |                                |         | I                        |                                     |           |                              |             |
| 4                                                     | 47. Cantidad unidades físicas 48. Unidad física<br>100.00000 UND |                          | Cód. 49. Cantidad unidades comerciales<br>100.00000 |                                  | 50. Unidad comercial<br>unidad |         |                          | Cód.<br>94                          |           |                              |             |
| 5:<br>1                                               | 1. Valor unitario<br>100000.0                                    | 52<br>10                 | Valortotal                                          | 53. Tarifa IVA (Exenta)<br>19.00 |                                |         |                          | 54. Valor Exención IVA<br>1900000.0 |           | 55. Código insumo            |             |

c. Generar señales de alerta que permitan observar y controlar los términos para la exportación de los productos y/o materias primas adquiridos bajo el beneficio de Sociedades de Comercialización Internacional.

Cada que un usuario ingrese a Portal Tns y al módulo de Inventario automáticamente y en primer plano muestra una señal de alerta, la cual se genera 90 días antes del vencimiento con el fin de brindar un mejor seguimiento y control respecto a la fecha de exportación de cada CP, se refleja en escala de tres colores que indica los rangos respectivos como lo muestra el gráfico.

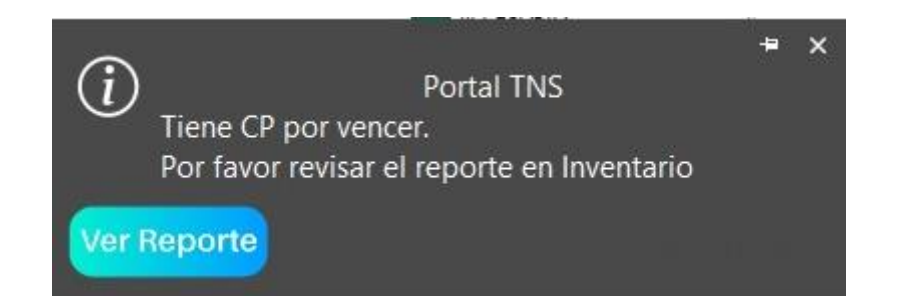

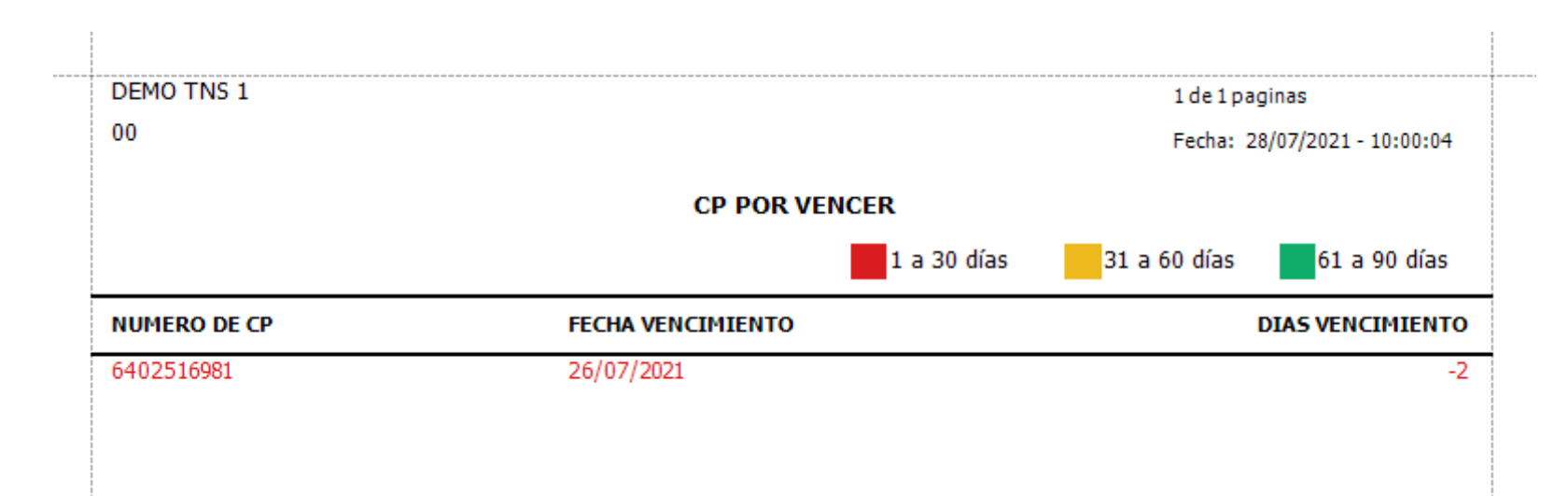

d. Registrar los números y fechas de las Declaraciones de Exportación correspondientes a los productos y/o materias primas adquiridas bajo el beneficio de Sociedades de Comercialización Internacional.

## FACTURA DE VENTA - DEX

Para realizar el DEX me debo remitir al módulo de facturación y realizar factura de venta que debe tener la opción de exportación, después de diligenciar los campos pertinentes a una factura, al momento de asentar o grabar el documento, automáticamente solicitará la información que debo diligenciar del DEX como se puede apreciar en pantalla

| Portal TNS<br>DEMO TNS 1 → 🗄 Facturación → 🗟 Movimientos → Ventas |                              |                   |                                  |                    |                            |  |  |
|-------------------------------------------------------------------|------------------------------|-------------------|----------------------------------|--------------------|----------------------------|--|--|
| C Ventas                                                          |                              |                   |                                  |                    |                            |  |  |
| Тіро                                                              | FV - FACTURA DE VENTA        | Fecha             | 15/03/2021                       | Asentado           | 28/07/2021                 |  |  |
| Prefijo                                                           | 01 - FACTURA                 | Número            | 1004                             | Cliente            | 1090449516 / ADRIAN CONT 🤇 |  |  |
| Vendedor                                                          | 00 / VARIOS Q                | Despachar a       | 1090449516 / ADRIAN CONT         | Tipo Operación     | 10 - Estandar              |  |  |
| Forma de pago                                                     | Credito                      | Plazo días        | 3                                | D Fecha vcto       | 14/04/2021                 |  |  |
| Orden de compra                                                   |                              | Contrato          |                                  |                    |                            |  |  |
| Moneda                                                            | USD - DOLAR 🔍                | Tasa Moneda       | 3,518.03                         |                    |                            |  |  |
| Centro de costo                                                   | 00 - GENERAL Q               | Area              | 00 - GENERAL                     | •                  |                            |  |  |
| Detalle                                                           |                              |                   |                                  | Incoterm           | EXW - En Fabrica           |  |  |
| Total                                                             | 8,795,075.00                 | Des y Ret         | .0                               | 0 Neto             | 8,795,075.00               |  |  |
| Vr. Base                                                          | 8,795,075.00                 | Forma Pago        | .0                               | Diferencia         | .00                        |  |  |
| Vr IVA                                                            | .00                          | Imp. INC          | .00                              |                    |                            |  |  |
|                                                                   |                              |                   |                                  |                    |                            |  |  |
| Artículos I Descu                                                 | entos y Retenciones          |                   |                                  |                    |                            |  |  |
| CÓD. ARTÍCULO                                                     | ARTÍCULO BOI                 | D UND CANTID      | AD VR. NETO                      | VR. PARCIAL        | IVA NO. DOCUM              |  |  |
|                                                                   |                              |                   |                                  |                    |                            |  |  |
|                                                                   | Anterior Guardan Cancelar In |                   | Acontar Bayarar Artícula Import  |                    |                            |  |  |
|                                                                   | Anterior Guardar Cancelar In | iprimir Siguiente | Asental Reversal Articulo Import | ar Detaile POS AIU |                            |  |  |

## Datos Adicionales Comercialozadoras

| Datos Adicionales        |              |                |                  |
|--------------------------|--------------|----------------|------------------|
| Condiciones              | EVIA         | 1              |                  |
| Pto Embarque             | BARRANQUILLA | Pto Destino    | PANAMA           |
| Embalaje                 | CAJA         | Cantidad       | 50               |
| Peso Neto                | 50           | Peso Bruto     | 50               |
| Pos. Aranceleria         |              | Tasa Cambio    | 3518.03          |
| Datos de Exportación DEX |              |                |                  |
| Número DEX               | 6003256587   | Código Aduana  | AD001            |
| Fecha DEX                | 16/03/2021   | Fecha Embarque | 16/03/2021       |
|                          |              |                | Guardar Cancelar |

Se puede apreciar el diligenciamiento total de la factura de venta con los datos adicionales (DEX) en formato de impresión.

| DEMO TN5 1<br>00                                                                                                    | FACTURA ELECTRONICA DE VENTA<br>FE-1004<br>FORMA PAGO: CREDITO<br>FECHA: 15/03/2021 10:12:20<br>FEC. VENCE: 14/04/2021<br>VAL. DIAN:           |                                                   |
|----------------------------------------------------------------------------------------------------|----------------------------------------------------------------------------------------------------|---------------------------------------------------|
| Datos del Emisor                                                                                                    | Cliente                                                                                                    |                                                   |
| Razón social/Nombre: DEMO TNS 1<br>NIT: 00<br>Dirección: CENTRO COMERCIAL BOLIVAR LC B21 - CUCUTA<br>Teléfonos: 5829010<br>Email: | Razón social/Nombre: ADRIAN CONT<br>NIT: 4444445555<br>Dirección: CALLE 35 7 - 24 - CUCUTA<br>Teléfonos: 89365214<br>Email: adrian30@gmail.com | RERAS ROMERO                                      |
| # Código Cant. Und. Descripción                                                                                                   | v                                                                                                    | r. Unit. Vr. Tota                                 |
| 1 IOO1 50.00 UND CAMISA DAMA Total Cantidades: 50.00 Monto en latera: DOS MU QUINIENTOS DOLAR CON 00/100 CENTAVOS                 | U                                                                                                    | SD 50.00 USD 2,500.00<br>VALOR NETO: USD 2,500.00 |
| Información adicional                                                                                                    |                                                                                                    |                                                   |
| Término Negociación: EXW<br>Puerto Embarque: BARRANQUILLA<br>Cantidad: 50.00<br>Peso Neto: 50<br>Posición Arancelaria:            | Puerto Destino:PANAMAEmbalaje:CAJAPeso Bruto:50Tasa de Cambio:3,518.03                                                                         |                                                   |

e. En los casos en que se efectúen devoluciones de productos y/o materias primas a los proveedores adquiridos por parte de la Sociedad de Comercialización Internacional, se deberá permitir registrar: Fecha en la que se efectúa la devolución, valor en pesos, tipo, cantidad de los productos y/o materias primas objeto de devolución, número y fecha del certificado al proveedor y de las facturas correspondientes y la causal que dió lugar a la devolución.

| G | Devoluciones en con | npras                 |                                |              |              |                   |  |  |
|---|---------------------|-----------------------|--------------------------------|--------------|--------------|-------------------|--|--|
|   | Тіро                | DC - DEVOLUCIONES EN. |                                | 28/02/2021   | Asentado     | 28/07/2           |  |  |
|   | Prefijo             | 00 - SIN PREFIJOS     | A Número                       | 123          | Proveedor    | 1090511222 / MARY |  |  |
|   | Vendedor            | 00 / VARIOS           | Factura de compra No.          | 00123        | 2            |                   |  |  |
|   | Forma de Pago       | Credito               | <ul> <li>Plazo Días</li> </ul> | 3            | 0 Fecha Vcto | 27/08/2021        |  |  |
| < | Motivo              | 02 - Devolucion por c | Soncepto                       | (            | 2            |                   |  |  |
|   | Moneda              | COP - PESOS M/CTE     | X Tasa Moneda                  | 1.00000      | 0            |                   |  |  |
|   | Centro de Costo     | 00 - GENERAL          | Área                           | 00 - GENERAL |              |                   |  |  |
|   | Detalle             |                       |                                |              |              |                   |  |  |
| < | Total               | 1,000,000.0           | 🕖 es y Ret                     | .0           | 0 Neto       | 1,000,00          |  |  |
|   | Vr. Base            | 1,000,000.0           | 0 Vr. Forma Pago               | .0           | 0 Diferencia |                   |  |  |
|   | Vr. Iva             | .0                    | 0                              | CUFE         |              |                   |  |  |
| 6 | Número CP           | 640251698             | 1 Fecha CP                     | 0            |              |                   |  |  |

La devolución en compra señala uno a uno los requisitos de manera clara y de fácil lectura para el usuario, como lo indica el literal e del numeral 6 de la Resolución.

f. Generar reportes que permitan verificar el cumplimiento total, parcial o incumplimiento de las obligaciones de exportación, cuando corresponda.

Para cumplir con este requisito se utiliza la siguiente opción: \*Módulo de Inventario Reportes – Cert. Proveedor Esta opción permite listar movimientos de las obligaciones frente aquellos artículos que tienen la condición para exportar.

| Certificado al Proveedor |                    |   |  |  |  |  |  |  |  |  |
|--------------------------|--------------------|---|--|--|--|--|--|--|--|--|
| Reporte                  | Cumplimiento de CP | * |  |  |  |  |  |  |  |  |
| Fecha Inicial            | 01/01/2021         |   |  |  |  |  |  |  |  |  |
| Fecha Final              | 31/07/2021         |   |  |  |  |  |  |  |  |  |
| Número Compra            |                    | ٩ |  |  |  |  |  |  |  |  |
| Número CP                |                    | ٩ |  |  |  |  |  |  |  |  |

| Imprimir | Cancelar |  |
|----------|----------|--|
|          |          |  |

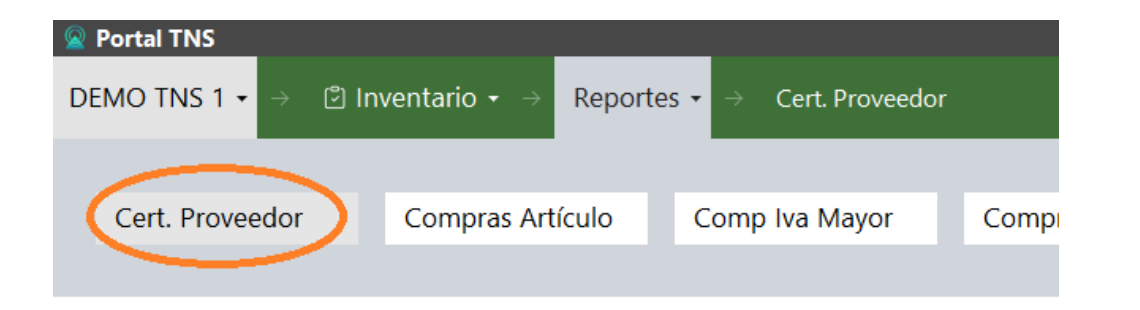

Este reporte facilita ver los documentos aplicados y el porcentaje de las unidades pendientes por exportar, traen datos adicionales como se puede observar: tipo de artículo, fecha en que se realizó la transacción, tipo de documento, costo, saldo porcentual pendiente por exportar.

| DEMO TNS 1          |             |                                         |                      |                   |                         | 1 de 1 pag              | inas                     |
|---------------------|-------------|-----------------------------------------|----------------------|-------------------|-------------------------|-------------------------|--------------------------|
| 00                  |             |                                         |                      |                   |                         | Fecha: 28               | 3/07/2021 - 04:38:3      |
|                     | CUMPLI      | MIENTO O INC                            | CUMPLIMIENTO D       | E LAS OBLIG       | ACIONES D               | E EXPORTACIO            | N                        |
|                     | Sucursal    |                                         | Fe                   | chaIni            |                         | FechaF                  | in                       |
|                     | DEMO TNS 1  |                                         | 01/0                 | 1/2021            |                         | 28/07/20                | 21                       |
| Nº FACT.            | FECHA       | NRO CP                                  | FECHA<br>EXPORTACION | VALOR             | PORCENTAJE<br>CONSUMIDO | PORCENTAJE<br>PENDIENTE | TIPO<br>CUMPLIMIENTO     |
| FC00123             | 26/01/2021  | 6402516981                              | 26/07/2021           | 10,000,000.0<br>0 | 50.00 %                 | 50.00 %                 | INCUMPLIMIENT<br>PARCIAL |
|                     |             | _                                       | ARTIC                | ULOS              |                         |                         |                          |
| CODIGO              | DESCRIPCION |                                         |                      | CAN               | TIDAD                   | VALOR UNIDAD            | тот                      |
| I001                | CAMISA DAMA |                                         |                      |                   | 100.00                  | 100,000.00              | 10,000,000               |
| FC00FGB2365<br>8998 | 28/07/2021  | 654987                                  | 28/01/2022           | 123,958.31        | 20.00 %                 | 6 <b>80.00</b> %        | INCUMPLIMIENT<br>PARCIAL |
|                     |             | _                                       | ARTIC                | ULOS              |                         |                         |                          |
| CODIGO              | DESCRIPCION | l i i i i i i i i i i i i i i i i i i i |                      | CAN               | TIDAD                   | VALOR UNIDAD            | тот                      |
|                     |             |                                         |                      |                   |                         | 20,022,22               | 100.050                  |

Portal TNS también dispone de la generación de informes de ley como es el informe anual, entre otros como se observa a continuación: Módulo Inventario – Reportes – Cert Proveedor - Reporte Anual – genera en excel

|                                               | A B                                                                                                    | С                                                 | D                                                                  | E F                                                  | G                         | H I                                  | J                                       | K                                             | L                                                                                   | М                              | N                | 0                                          | Р                                                                       | Q                                              | R                                            | S                                        | T                                               | U                                                                          |
|-----------------------------------------------|----------------------------------------------------------------------------------------------------|---------------------------------------------------|--------------------------------------------------------------------|------------------------------------------------------|---------------------------|--------------------------------------|-----------------------------------------|-----------------------------------------------|-------------------------------------------------------------------------------------|--------------------------------|------------------|--------------------------------------------|-------------------------------------------------------------------------|------------------------------------------------|----------------------------------------------|------------------------------------------|-------------------------------------------------|----------------------------------------------------------------------------|
| 1                                             | Este informe debe presentarse diligenciado al Grupo de Sistemas Especiales de Importación - Exportación y Comerccializadoras Internanacionales de la Direccion de Comercio Exterior del Ministerio de Comercio, Industria y Turismo dentro de los tres (3) primeros meses del año calendario siguiente. |                                                   |                                                                    |                                                      |                           |                                      |                                         |                                               |                                                                                     |                                |                  |                                            |                                                                         |                                                |                                              |                                          |                                                 |                                                                            |
| 2                                             | NIT: 00         Razón Social:         VARIOS         C.I.:         001                                                                                                    |                                                   |                                                                    |                                                      |                           |                                      |                                         |                                               |                                                                                     |                                |                  |                                            |                                                                         |                                                |                                              |                                          |                                                 |                                                                            |
| 3 Datos de los Certificados al Proveedor CP l |                                                                                                    |                                                   |                                                                    |                                                      |                           |                                      |                                         |                                               | Información Producción                                                              |                                |                  |                                            | Datos de los DEX                                                        |                                                |                                              |                                          |                                                 |                                                                            |
| 4                                             | No.                                                                                                    | Número del<br>Certificado al<br>Proveedor -<br>CP | Fecha o<br>Bimestre<br>Calendario<br>de Compra<br>(dd/mm/aaaa<br>) | Fecha de<br>Expedición<br>del CP<br>(dd/mm/aaaa<br>) | Número del<br>Item del CP | No de la<br>Factura del<br>proveedor | Fecha de la<br>Factura del<br>proveedor | Valor Total del<br>CP en Pesos<br>Colombianos | Valor Total de compra<br>Anual en Pesos<br>Colombianos (Incluya<br>Valor Servicios) | Producto<br>Sin<br>Transformar | Materia<br>Prima | Servicio<br>Intermedio de<br>la Producción | Número de la<br>declaración<br>de<br>Exportación<br>que contiene<br>las | Fecha<br>Definitiva del<br>DEX<br>(dd/mm/aaaa) | Código de<br>Aduana de<br>Trámite del<br>DEX | Valor Total<br>FOB USD del<br>DEX por CP | Fecha de<br>Embarque del<br>DEX<br>(dd/mm/aaaa) | Valor Total<br>FOB de<br>Exportación<br>Anuela en<br>Dólares<br>Americanos |
| 5                                             | 1                                                                                                    | 6402516981                                        | 26/07/2021                                                         | 26/01/2021                                           | 1                         | 123                                  | 26/01/2021                              | 10,000,000.00                                 | 10,000,000.00                                                                       | ×                              |                  |                                            | 6003256587                                                              | 16/03/2021                                     | AD001                                        | 2,500.00                                 | 16/03/2021                                      | 2,500.00                                                                   |
| 6                                             | 2                                                                                                    | 654987                                            | 28/01/2022                                                         | 28/07/2021                                           | 1                         | FGB23658998                          | 28/07/2021                              | 123,958.30                                    | 123,958.31                                                                          | ×                              |                  |                                            |                                                                         |                                                | Exportació                                   | ón Pendiente                             |                                                 |                                                                            |
| 7                                             | Vocamb                                                                                                    | oie los nombres                                   | de las columna                                                     | s ni altere su or                                    | den. Nombre               | del archivo Excel                    | para el año 20                          | 04 como ejemplo:                              | Use el formato CLregistror                                                          | número_04.xls                  | El Inform        | ie año 2004 para                           | la Empresa cor                                                          | Registro No. 112                               | 24 será: CL_112                              | 24_04.xls                                |                                                 |                                                                            |
| 8                                             | Dir                                                                                                    | rección actua                                     | al de la Cl:                                                       |                                                      |                           |                                      |                                         |                                               |                                                                                     |                                |                  |                                            |                                                                         |                                                |                                              |                                          |                                                 |                                                                            |
| 9                                             | ) Teléfono actual de la CI:                                                                                                    |                                                   |                                                                    |                                                      |                           |                                      |                                         |                                               |                                                                                     |                                |                  |                                            |                                                                         |                                                |                                              |                                          |                                                 |                                                                            |
| 0 E-mail actual de la CI:                     |                                                                                                    |                                                   |                                                                    |                                                      |                           |                                      |                                         |                                               |                                                                                     |                                |                  |                                            |                                                                         |                                                |                                              |                                          |                                                 |                                                                            |
| 1                                             |                                                                                                    |                                                   |                                                                    |                                                      |                           |                                      |                                         |                                               |                                                                                     |                                |                  |                                            |                                                                         |                                                |                                              |                                          |                                                 |                                                                            |
| 2                                             |                                                                                                    |                                                   |                                                                    |                                                      |                           |                                      |                                         |                                               |                                                                                     |                                |                  |                                            |                                                                         |                                                |                                              |                                          |                                                 |                                                                            |
| 3                                             |                                                                                                    |                                                   |                                                                    |                                                      |                           |                                      |                                         |                                               |                                                                                     |                                |                  |                                            |                                                                         |                                                |                                              |                                          |                                                 |                                                                            |
| 4                                             |                                                                                                    |                                                   |                                                                    |                                                      |                           |                                      |                                         |                                               |                                                                                     |                                |                  |                                            |                                                                         |                                                |                                              |                                          |                                                 |                                                                            |